# 「マイME-BYOカルテ」 利用登録手順 ・ 歩数が記録されない場合の対応

<Android版>

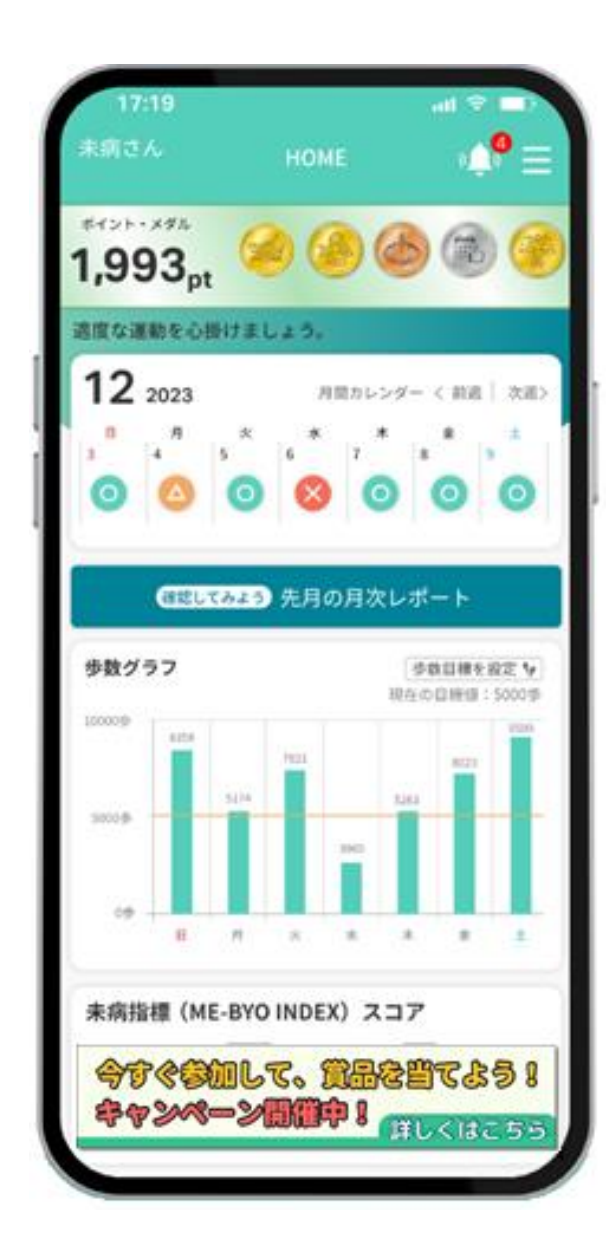

# 「マイME-BYOカルテ」の利用登録手順

- P3 「マイME-BYOカルテ」における歩数等健康情報の表示のしくみ
- P4 「マイME-BYOカルテ」アプリのダウンロード方法(新規ご利用の方のみ)
- P5 Android版の設定方法
- P6 Android版の設定方法(ヘルスコネクトのインストールが不要な場合)
- P7 Android版の設定方法(ヘルスコネクトのインストールが必要な場合)
- P11「マイME-BYOカルテ」新規ユーザー登録方法
- P14「マイME-BYOカルテ」ログイン方法
- P15 Google Fitとの連携(同期)メッセージ表示時の対応 (Google Fitのインストール・連携設定方法)

# ヘルスコネクトとの連携設定で困った場合の対応

P19 ヘルスコネクトとの連携設定を確認する方法 P20 ヘルスコネクトとの連携設定が確認できないとき

# 歩数が記録されない場合の対応

P21 歩数が記録されない場合

# 「マイME-BYOカルテ」における歩数等健康情報の表示のしくみ

iOS版は「ヘルスケア」アプリと、

Android版は「Google Fit」アプリと連携する(※)ことにより、 両アプリで測定された歩数等の健康情報を取得し、マイME-BYOカルテに表示します

※Android版の場合、Google Fitの測定値は、「ヘルスコネクト」というアプリを経由して マイME-BYOカルテに連携します

(ヘルスコネクトは、フィットネスアプリや健康アプリの接続と、データを一元管理できるアプリですが、当資料ではGoogle Fit との連携について説明します。Google Fit以外との連携方法については、ヘルスコネクトと連携したいアプリや機器の説明 書をご確認ください)

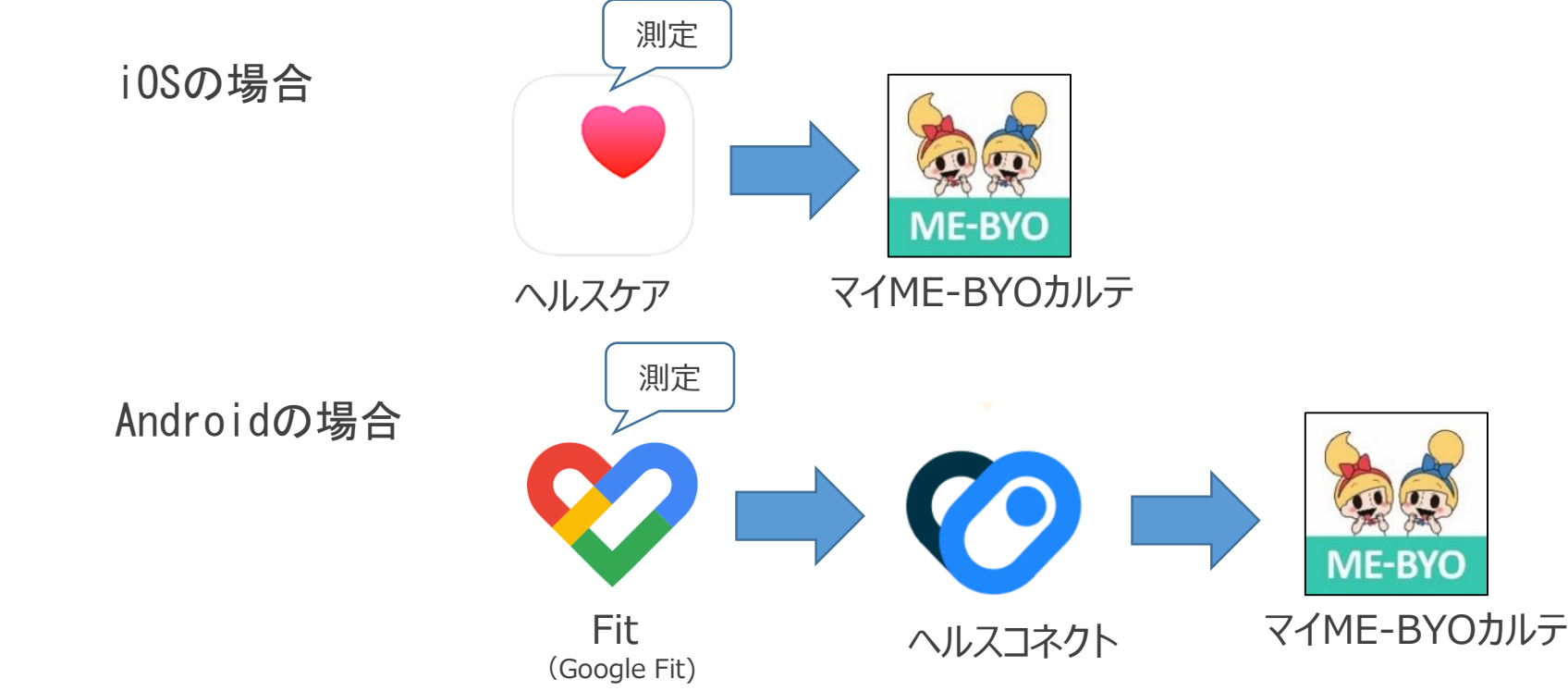

# 「マイME-BYOカルテ」アプリのダウンロード方法(新規ご利用の方のみ)

- スマートフォンで、アプリストアから「マイME-BYOカルテ」をダウンロードします
- アプリストア内で「まいみびょうかるて」と検索するか、
   次のQRコードをスマートフォンで読み取ります

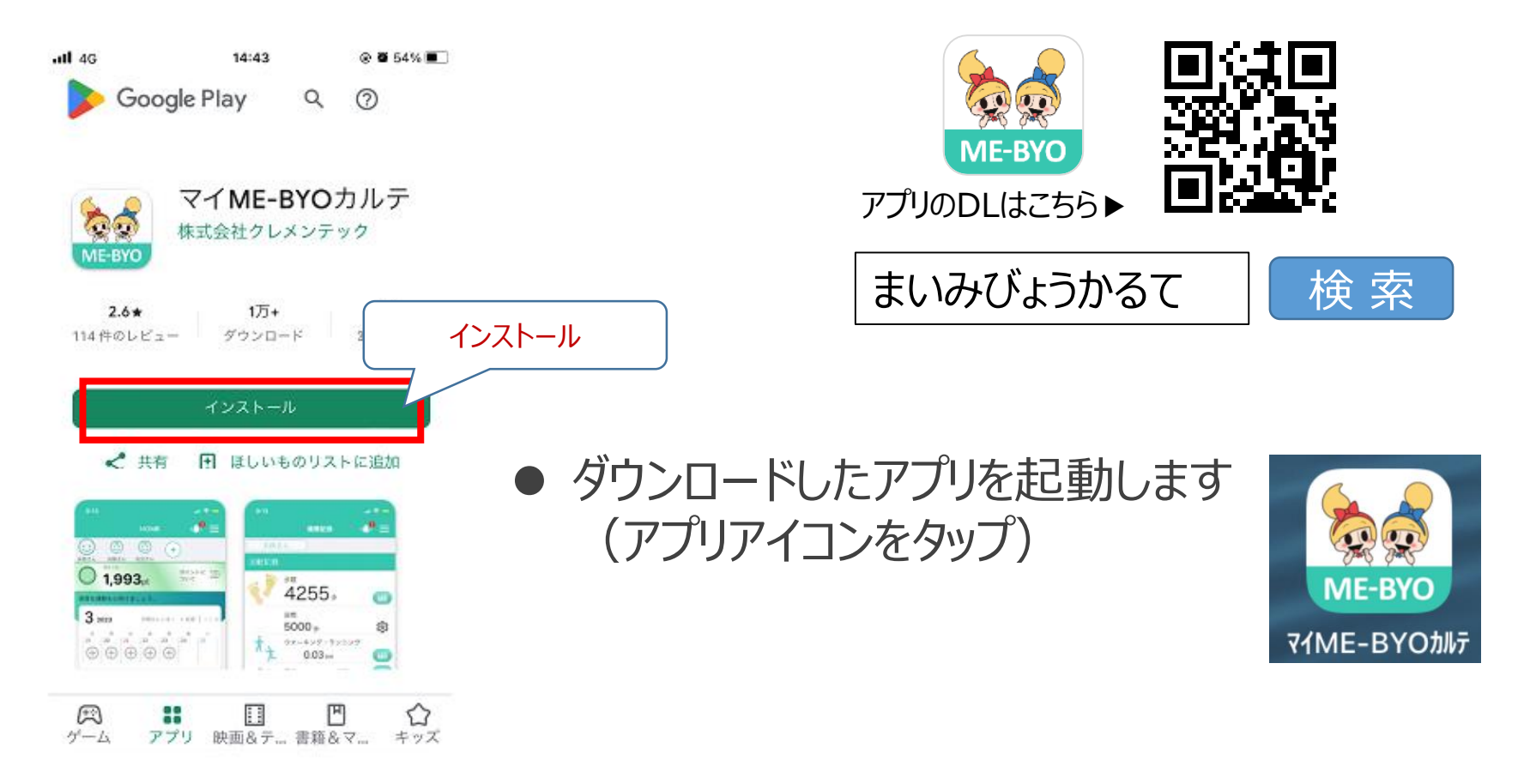

### Android版の設定方法

 Androidの場合、OSのバージョン、Google Fit、ヘルスコネクトのインストール状況により マイME-BYOカルテ起動時の表示画面が異なります。表示される画面の指示に従い、 Google Fit、ヘルスコネクトとの連携を行います

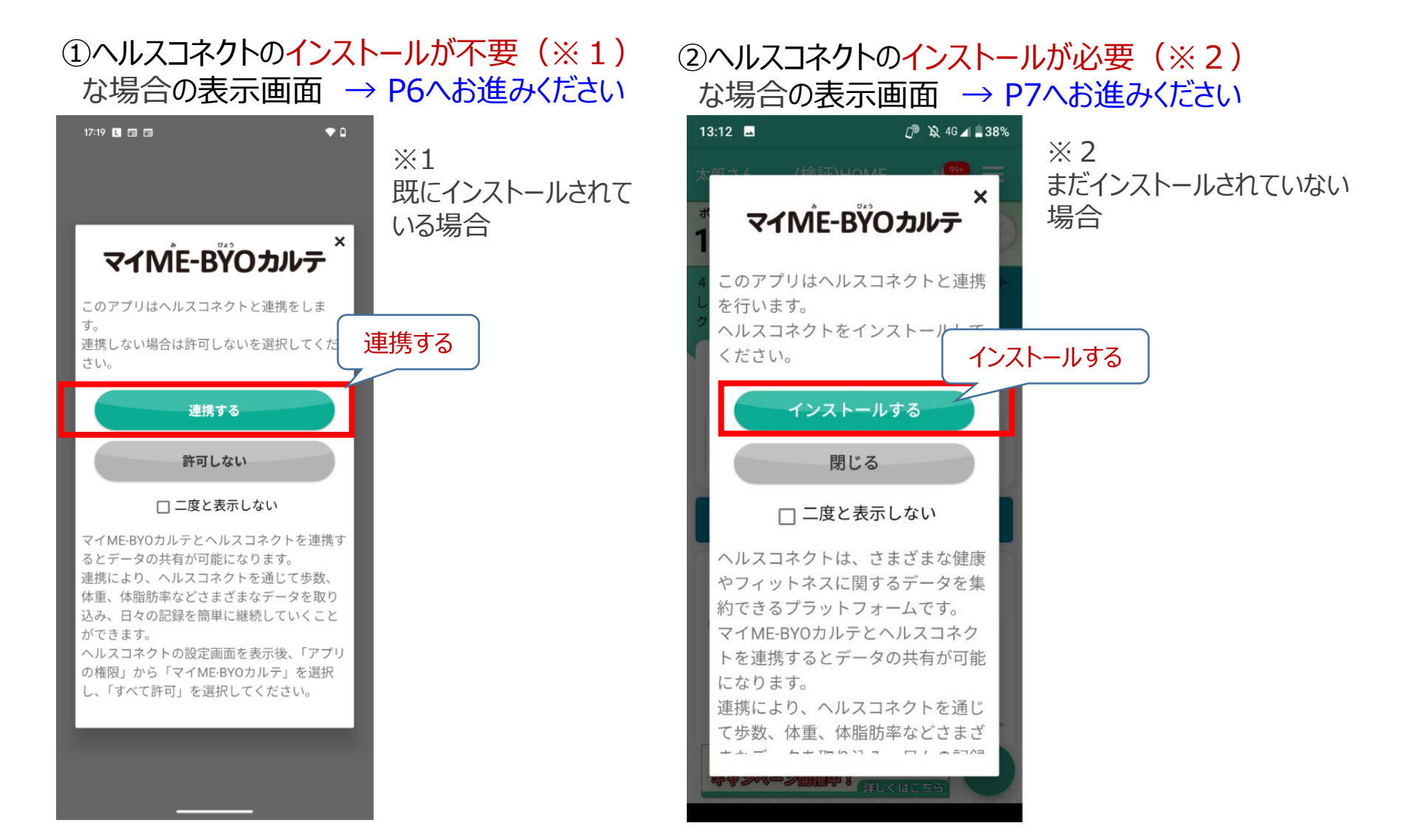

5

データアクセスを許可

### ●ヘルスコネクトへのアクセスの許可を設定します

ヘルスコネクト連携

▼⊿ 🕯 91% 10:33 ♥⊿ 🕯 91% 10:33 17:19 🗉 🖬 🖬 • 0 Ø Ø マイME-BYOカルテ マイ ME-BYOカルテ にへル マイME-BYO加テ にヘル マイME-BŸOカルテ<sup>×</sup> スコネクトへのアクセスを スコネクトへのアクセスを 許可しますか? 許可しますか? このアプリはヘルスコネクトと連携をしま す。 このアプリにヘルスコネクトでの読み取り このアプリにヘルスコネクトでの読み取り 連携しない場 連携する てくだ または書き込みを許可するデータを選択し さい。 ます ます 読み取りアクセス権を付与すると、このア 読み取りアクセス権を付与すると、このア 連携する ⑦ プリは新規データと過去 30 日間のデータ ⑦ プリは新規データと過去 30 日間のデータ を読み取れるようになります を読み取れるようになります 既に利用登録されている方はこちら E)マイME-BYOカルテ でのデータの取り扱い (検証)マイME-BYOカルテ でのテ - ログイン 許可しない いて、デベロッパーのプライバシー ① について、デベロッパーの 「すべて許可」をタップ シーでご確認ください <u>ポリシー</u>でご確認くださし □ 二度と表示しない まだ利用登録されていない方はこちら ☑ 新規登録 マイME-BYOカルテとヘルスコネクトを連携す るとデータの共有が可能になります。 すべて許可 すべて許可  $\bigcirc$ 利用登録せずに未病指標(ME-BYO INDEX)を測定したい方はこちら 連携により、ヘルスコネクトを通じて歩数、 体重、体脂肪率などさまざまなデータを取り 未病指標を測定する 込み、日々の記録を簡単に継続していくこと ができます。 「(検証)マイME-BYOカルテ」に読み取りを許可する 「(検証)マイME-BYOカルテ」に読み取りを許可する ヘルスコネクトの設定画面を表示後、「アプリ の権限」から「マイME-BYOカルテ」を選択 体温 ᠕ 体温  $\mathbf{v}$ 許可 し、「すべて許可」を選択してください。 ᄮ ᄼᆂᄜᄕᇛᆂ 100 許可 許可しない 許可しない  $\cap$ 通知の<sup>`\*/=</sup>を (検証)マイME-BYOカ

> ※右のメッセージが表示されたとき、マイME-BYOカルテからの通知送信を 許可する場合は「許可」を選択してください

", \_ F可しますか?

許可

許可しない

6

→ P11の新規登録(ユーザー登録方法)にお進みください

### ヘルスコネクトのインストールを行います

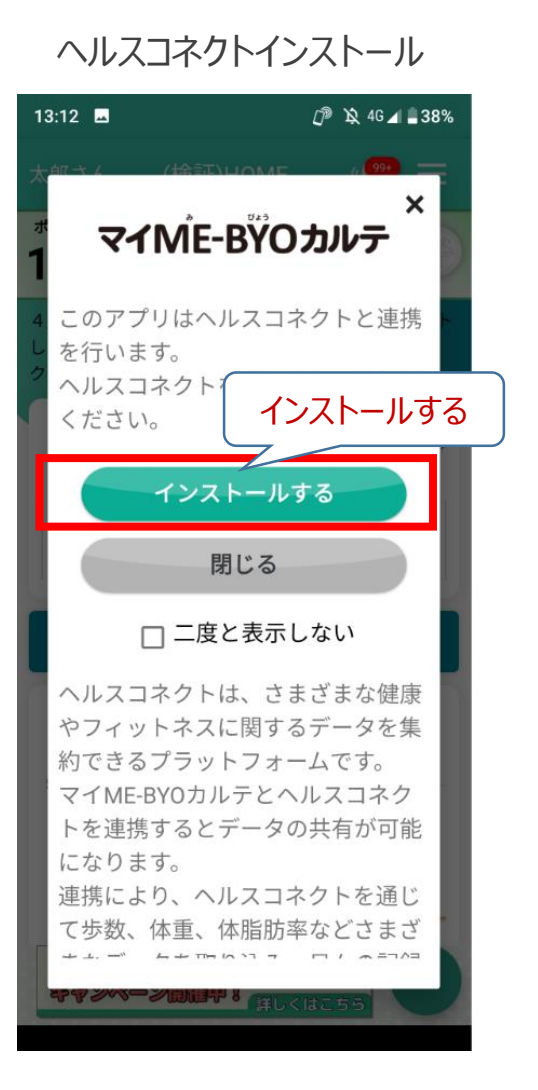

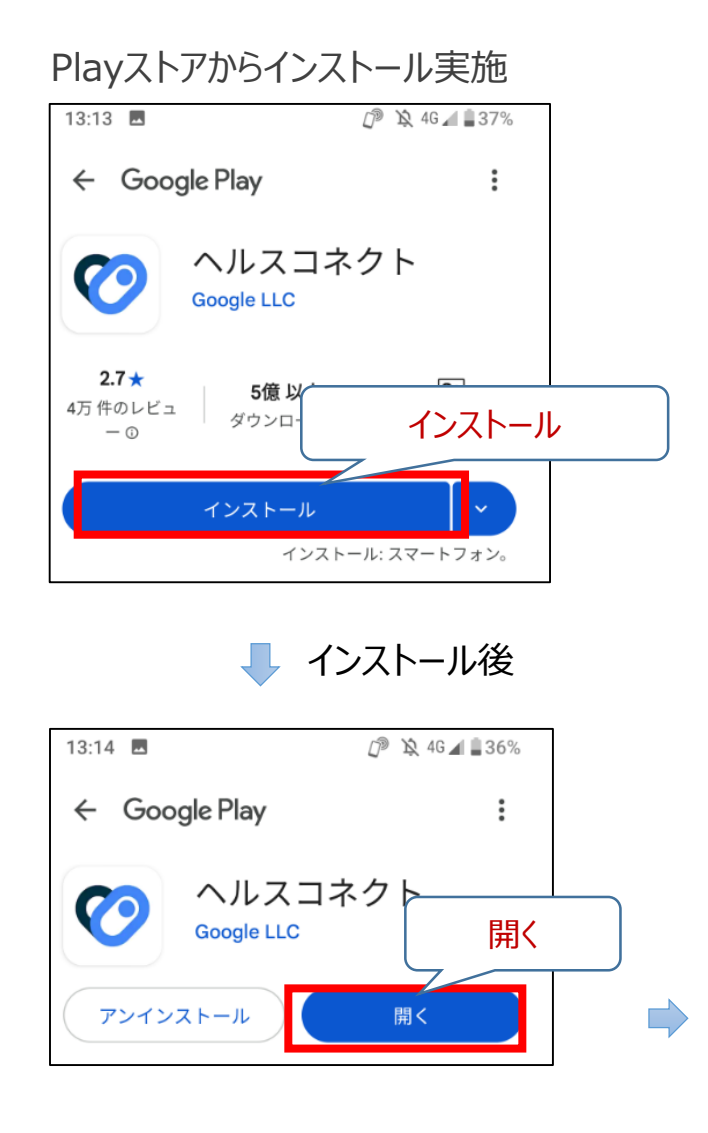

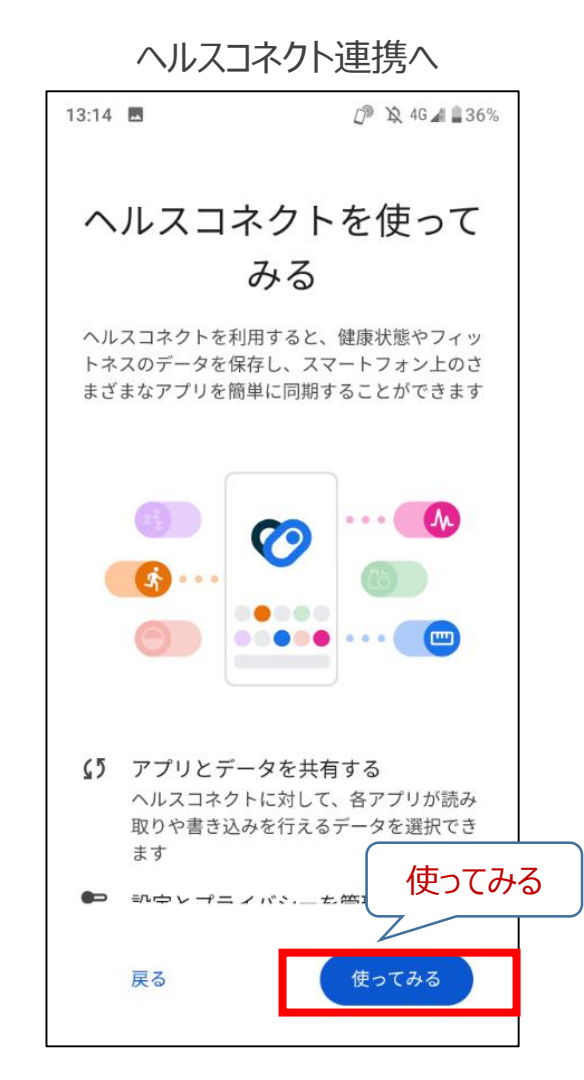

7

### ●ヘルスコネクトとマイME-BYOカルテの連携設定を行います

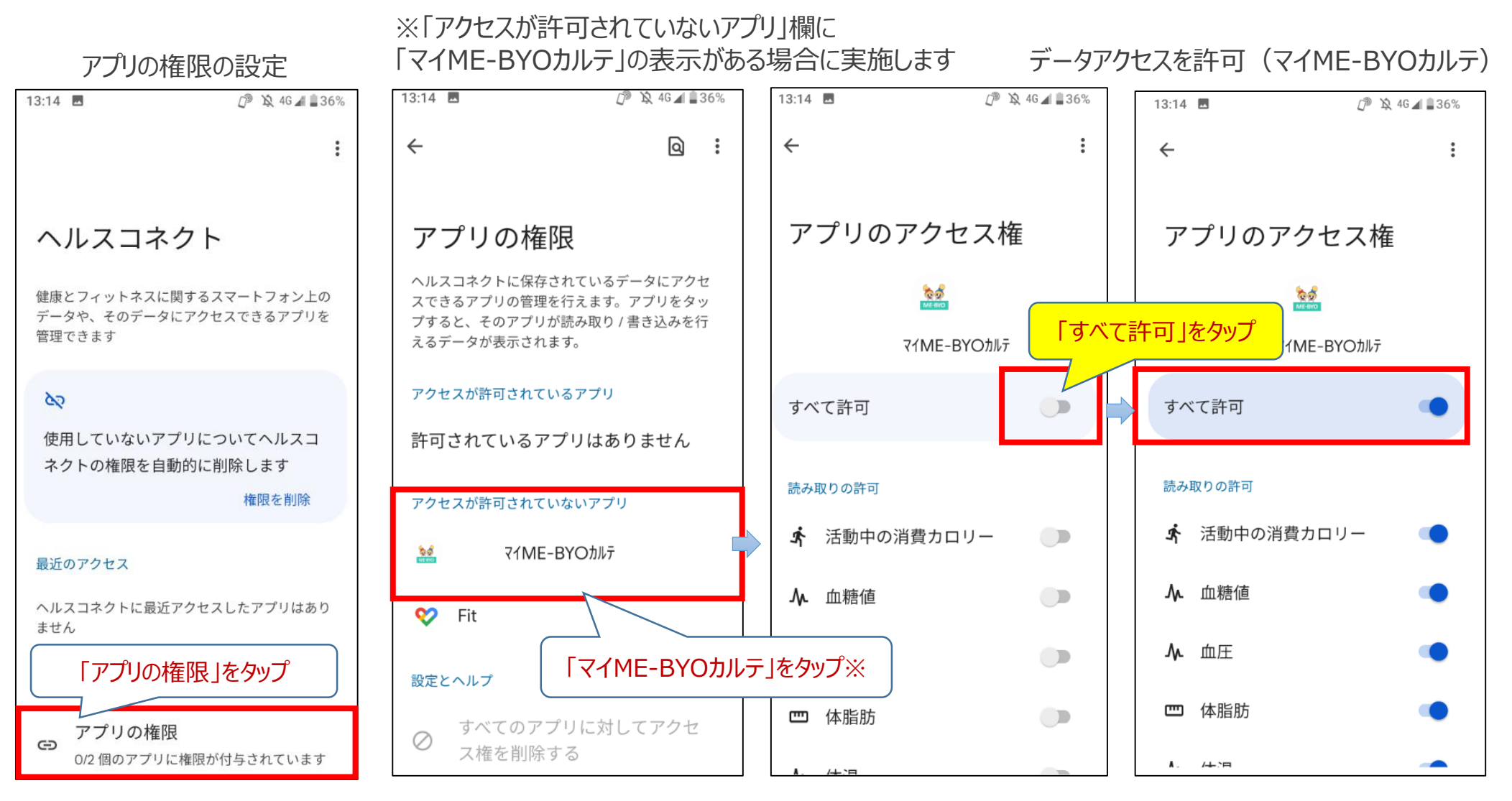

「すべて許可」を設定した後は、戻るボタン(お使いのスマートフォンにより異なります。
 上記画面では左上の「←」)から前画面に戻ります

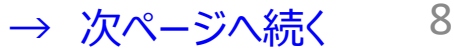

### ● Fitとヘルスコネクトとの連携設定を行います

- (A)「アクセスが許可されているアプリ」欄に「マイME-BYOカルテ」の表示があることを確認します
- (B)「アクセスが許可されていないアプリ」欄に「Fit」の表示がある場合は、Fitの権限の設定をします

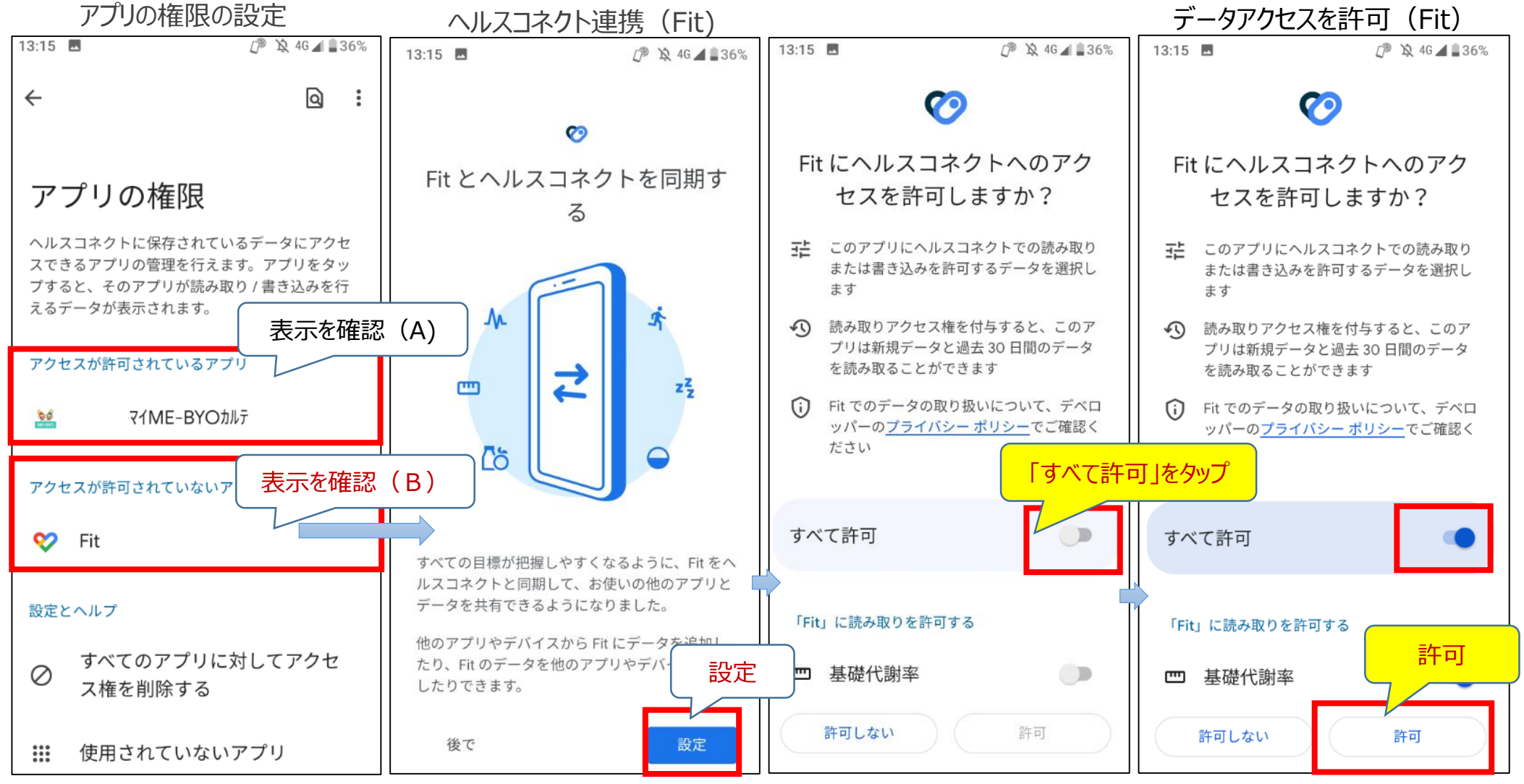

9

→ 次ページへ続く

### ●ヘルスコネクトとの連携設定の完了を確認します

#### (A)「アクセスが許可されているアプリ」欄に「Fit」の表示があることを確認します

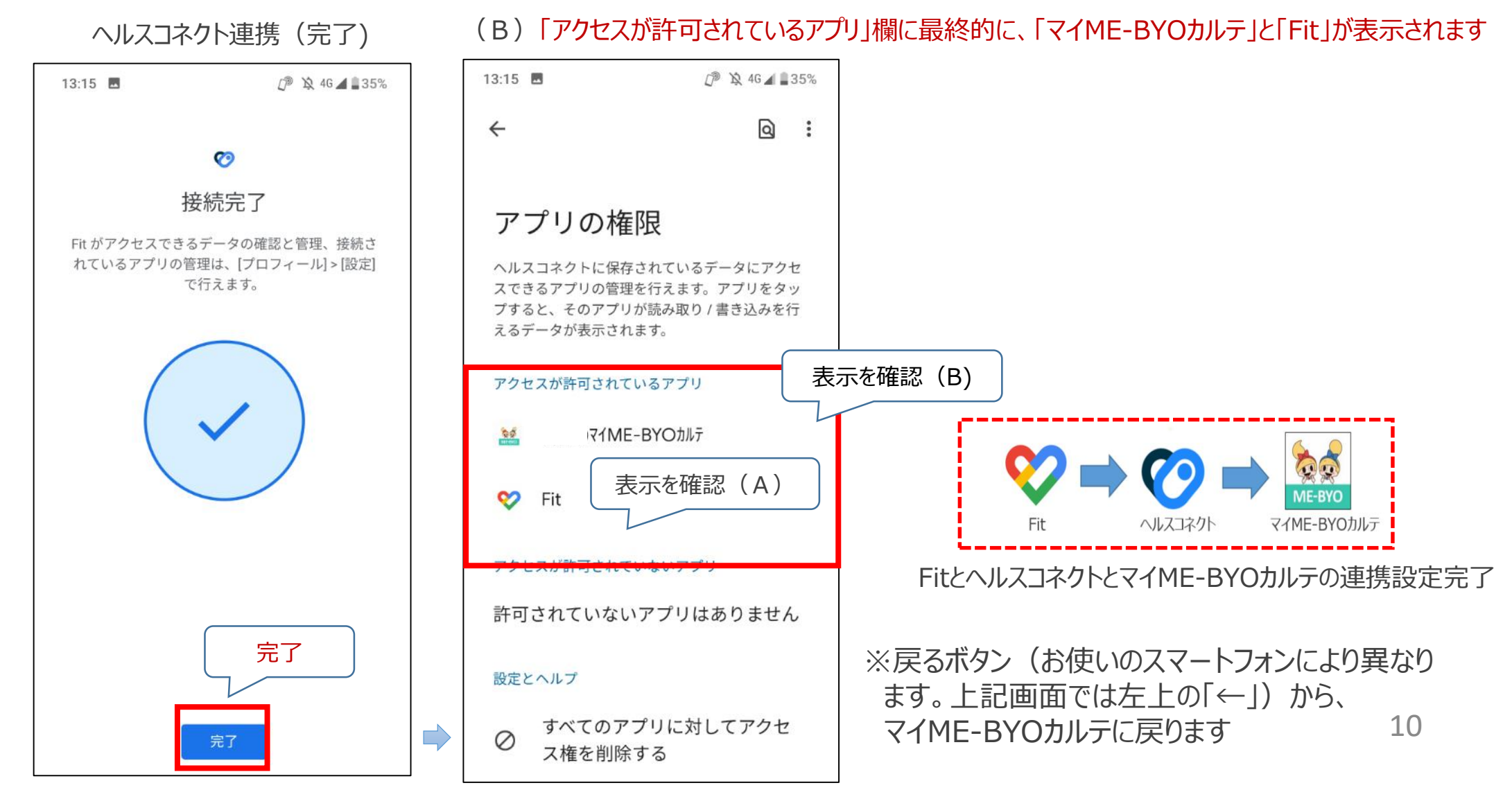

# 「マイME-BYOカルテ」新規ユーザー登録方法

# ● 新規登録(ユーザー登録方法) ※ユーザー登録済の方は、P14のログイン方法にお進みください

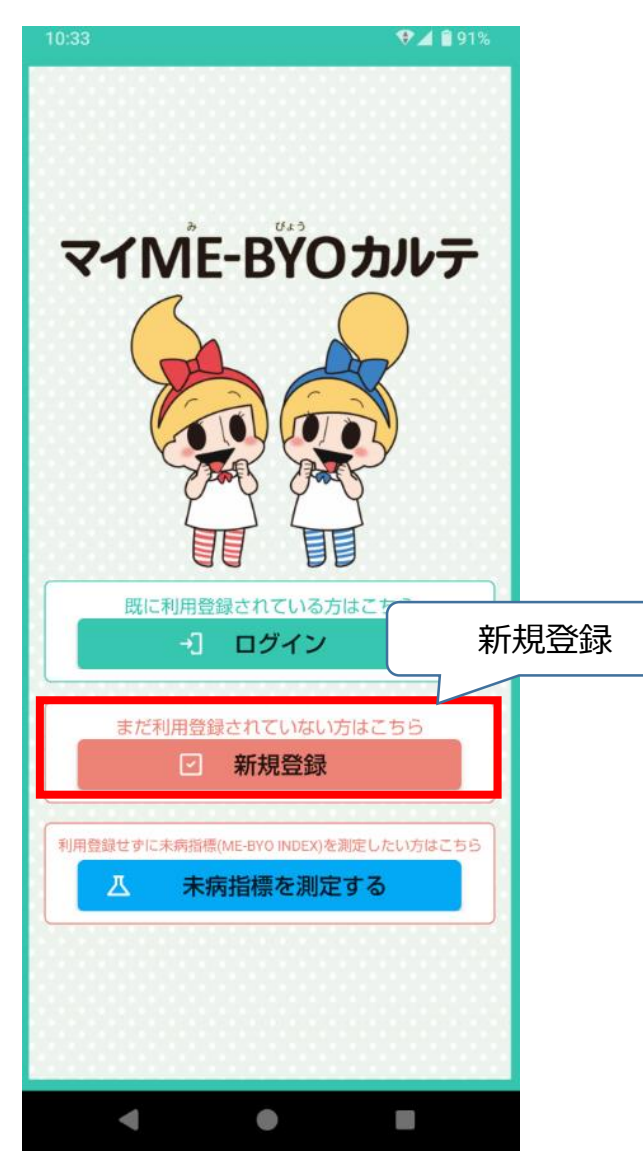

# 登録するメールアドレスを入力し 「送信」をタップします

#### マイME-BŸOカルテ

メールアドレスを入力して、送信ボタンをクリ ックしてください。

| メールアドレス                |  |
|------------------------|--|
| your_email@kanagawa.jp |  |
| メールアドレス確認用             |  |
| your_email@kanagawa.jp |  |
|                        |  |
| 送信                     |  |
|                        |  |

# 「マイME-BYOカルテ」新規ユーザー登録方法

 入力したメールアドレスに登録案内メールが送信されるので、メールを確認し、 記載されているURLから登録画面に移動します

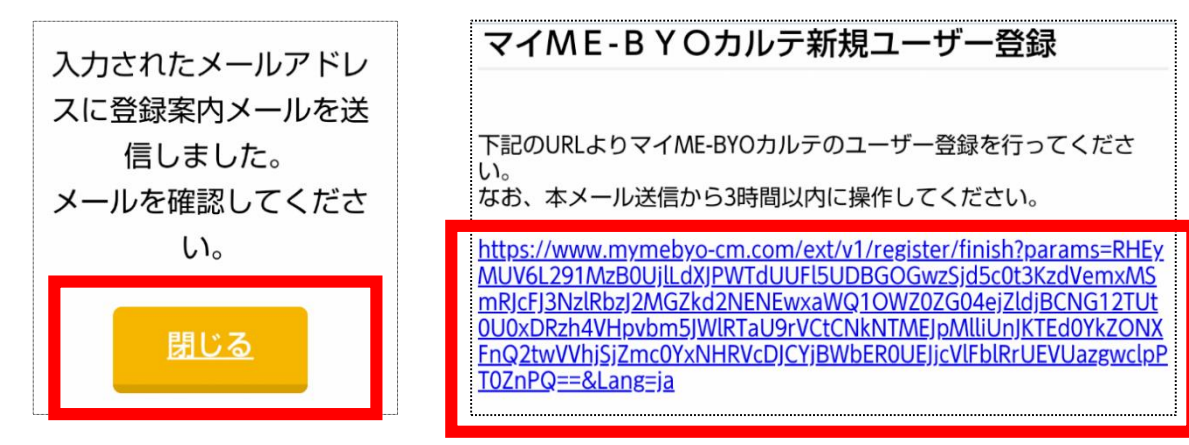

利用規約を確認のうえ、
 「利用規約に同意してユーザー登録に進む」に
 チェックを入れます

#### マイME-BYOカルテ

登録内容の入力

あなたの情報を入力し、「次へ」ボタンをクリ ックしてください。

#### 利用登録

マイME-BYOカルテをご利用するにあたっ ては、<u>利用規約</u>をご確認のうえ、同意してく ださい。

同意いただける場合は、「利用規約に同意し てユーザー登録に進む」をクリックしてくだ

さい。

■ 利用規約に同意してユーザー登録に進む

# 「マイME-BYOカルテ」新規ユーザー登録方法

● 画面の指示に従い、必要な情報を入力し、 「次へ」をタップします

 登録内容を確認し、問題がなければ「登録」を タップするとユーザー登録が完了します

| 名前 必須     |      |   |
|-----------|------|---|
| 姓(漢字)     |      |   |
| 神奈川       |      |   |
| 名(漢字)     |      |   |
| りか        |      |   |
|           |      |   |
|           |      |   |
|           |      |   |
| 0.00      |      |   |
| 名(カナ)     |      |   |
| リカ        |      |   |
| ▲ 生年月日 ◎須 |      |   |
|           |      |   |
|           |      |   |
|           | <br> | ; |

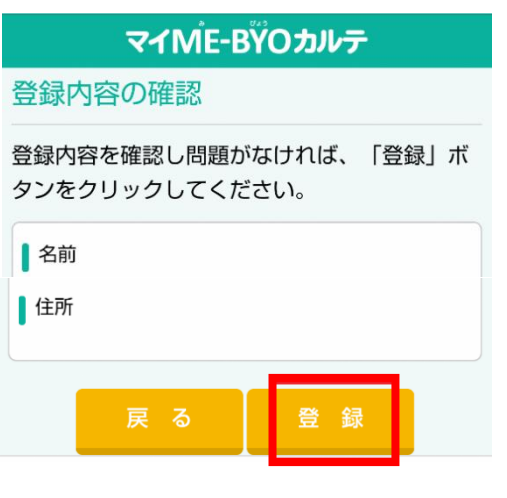

# 「マイME-BYOカルテ」ログイン方法

# • ログイン方法

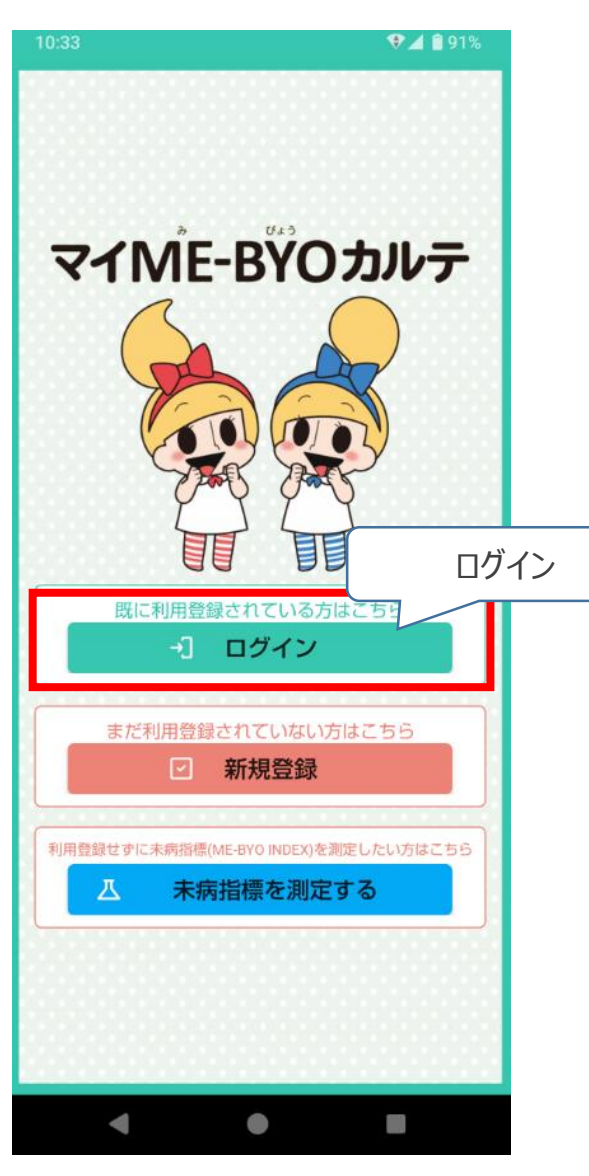

- 登録したメールアドレスとパスワードを入力し、 「ログイン」をタップするとログイン完了します
- ログインに成功すると、
   「マイME-BYOカルテ」のトップページが 表示されます

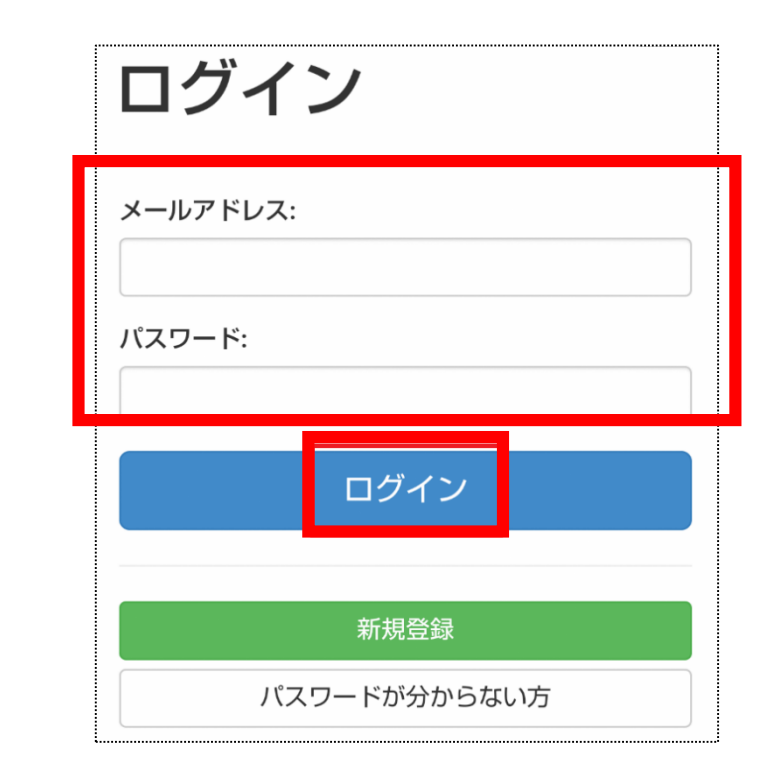

- マイME-BYOカルテ起動時の表示メッセージ
- Google Fitがインストールされていないか、ヘルスコネクトとGoogle Fitとの連携(同期) がお済みでないでない場合、次のメッセージが表示されます。

| 13:16 🖬 🗗 👔 🕹 13:%                                                                                                    |                                                                                                    |                                                                                                    |
|----------------------------------------------------------------------------------------------------|----------------------------------------------------------------------------------------------------|----------------------------------------------------------------------------------------------------|
| オイバーBŸOカルテ <sup>×</sup><br>1                                                                                                    | <ul> <li>Playストアに遷移しますの</li> <li>の指示に従い、Google</li> </ul>                                                                                                    | ので、未インストールの場合は、画面<br>Fitをインストールしてください                                                                   |
| <ul> <li>ヘルスコネクトとGoogle Fitのデータ同期はお済みですか?</li> <li>マイME-BYOカルテと連携済みのヘルスコネクトは、Google Fitとのデータ同期が必要です。</li> <li>Google Fitをインストール後、</li> <li>Google Fitをインストール後、</li> <li>Google Fitの設定画面から「Fit とヘルスコネクトを同期する」をONにしてください。</li> <li>*すでにGoogle Fit以外のいずれかのアプリと同期済みの場合はこの限りではありません。</li> <li>Google Fitをまだインストールされ</li> </ul> | 17:18 ■ ▲       ② 取 46 J ■ 17%         ← Google Play       …         ● Operation       …         ● Operation       … | ※「インストール」と表示されるときは未インストールで<br>す。インストールのうえ、次のページへお進みください<br>ール                                           |
| ていない方<br>インストールする<br>ヘルスコネクトとGoogle Fitの同期<br>がお済みでない方<br>設定する                                                                                                    | 17:20 ■▲ ② № 46 J 16%<br>← Google Play :<br>Coogle Fit: アクティ<br>ビティ記録<br>Google LLC                                                                                                    | ※「アンインストール」「開く」と表示されるときはインス<br>トール済です。「更新」が表示されるときは、インス<br>トール済ですが、「更新」後に「開く」が表示されるの<br>で、まず「更新」をしてください |
| <b>肉し</b> る<br>□ 二度と表示しない                                                                                                    |                                                                                                    | 15<br>墨移しますので、P9の設定方法をご確認ください                                                                           |

# ● Google Fitのインストール・連携設定方法(1/3)

Google Fitインストール後

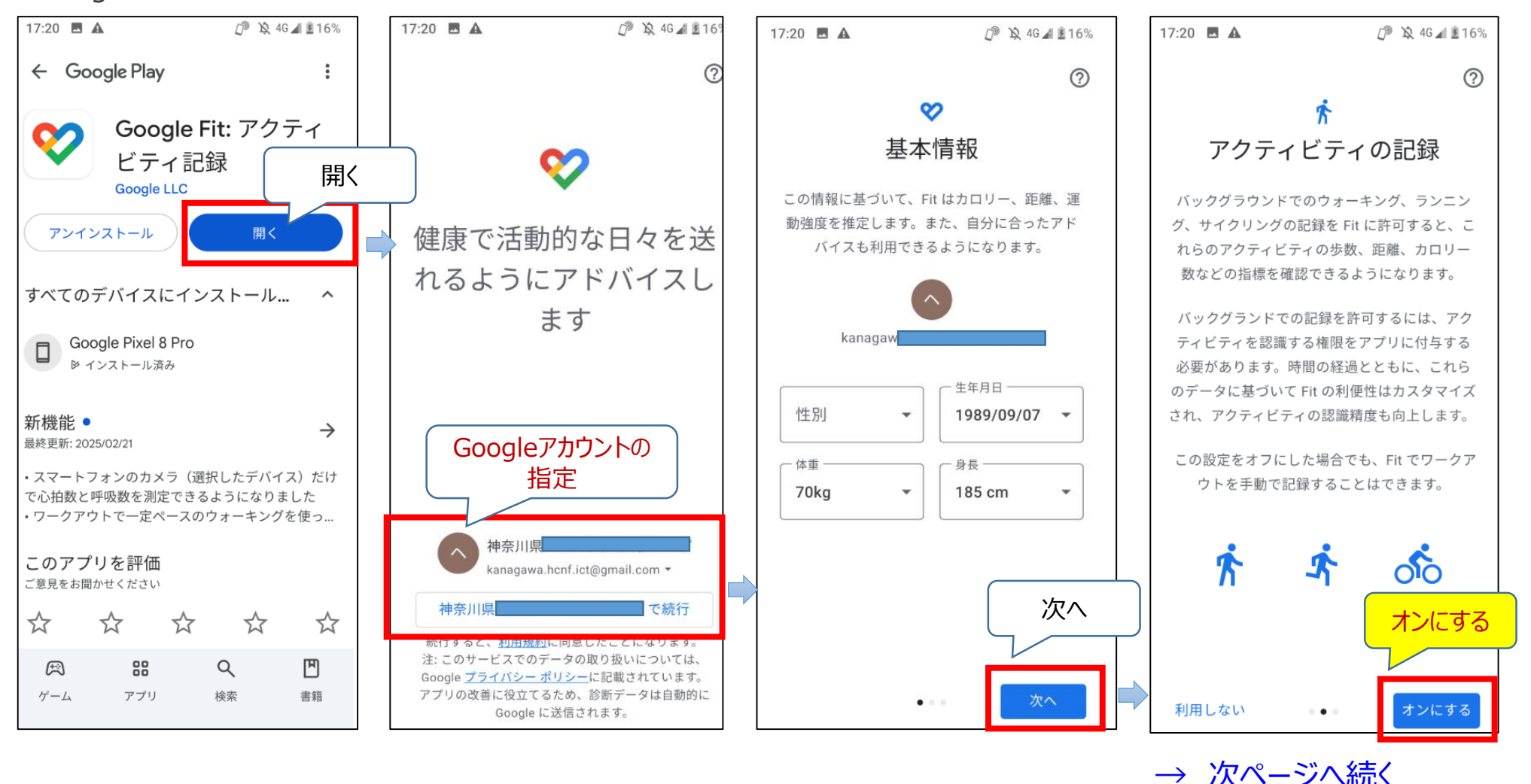

16

# ● Google Fitのインストール・連携設定方法(2/3)

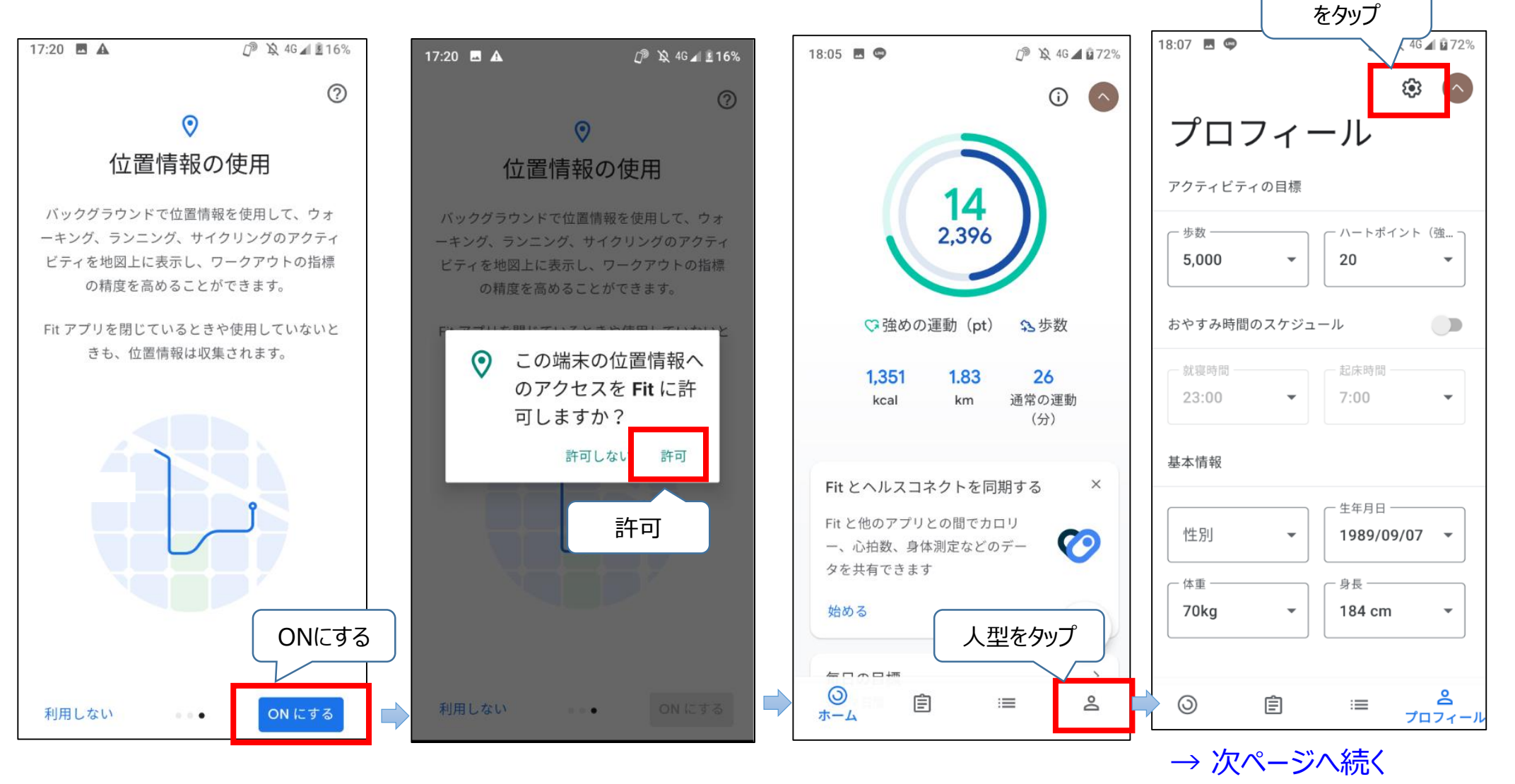

ネジのアイコン

ヘルスコネクト連携 (Fit)

# ● Google Fitのインストール・連携設定方法(3/3)

#### ヘルスコネクトとの同期設定

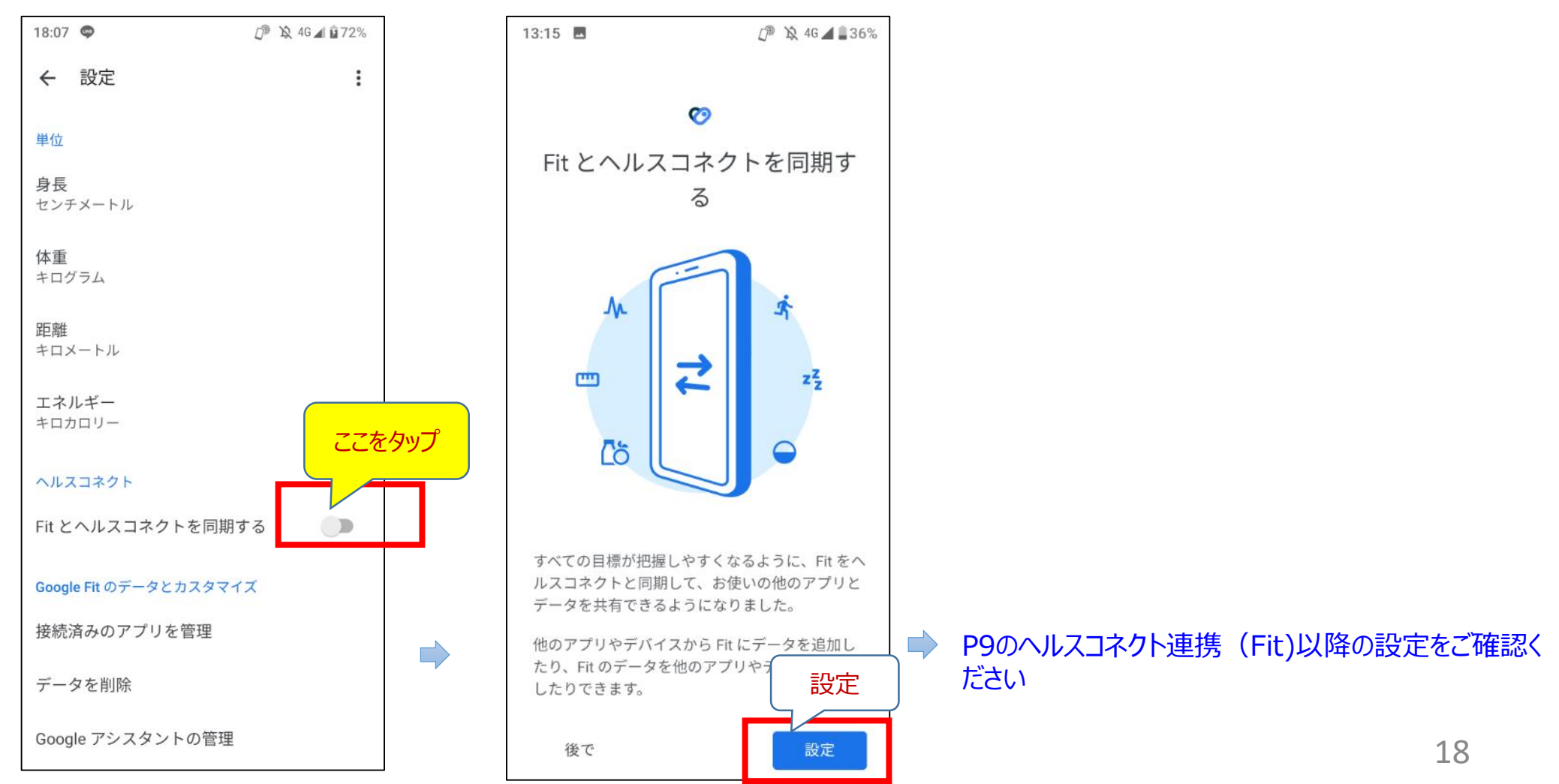

# ヘルスコネクトとの連携設定を確認する方法

● メニューより、ヘルスコネクトとの連携設定状況の確認、連携設定を行うことができます

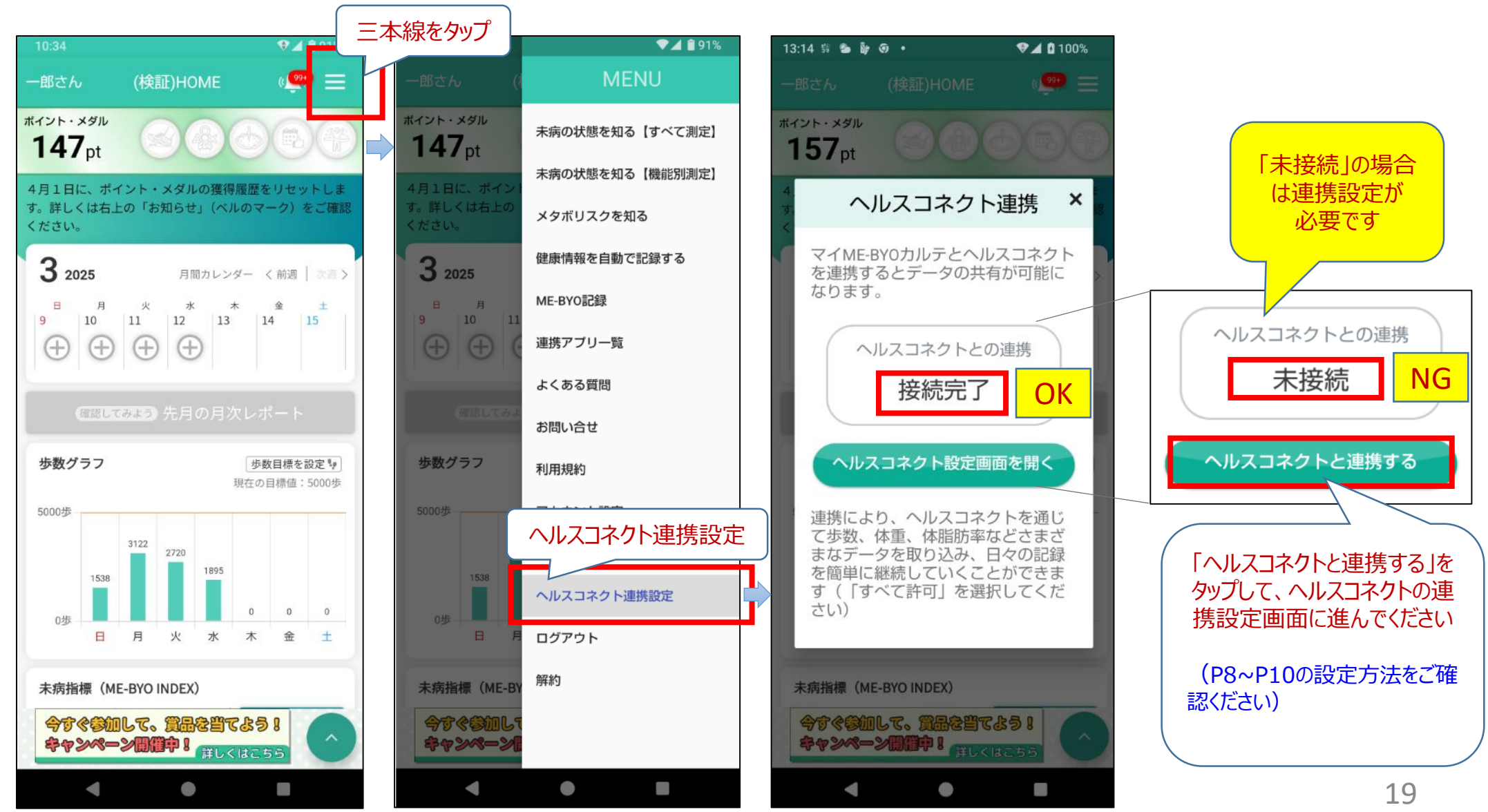

# ヘルスコネクトとの連携設定が確認できないとき

 ヘルスコネクトとの連携設定において、2回「許可しない」を選択した場合、次のメッセージが 表示されます。その場合は、次の手順でヘルスコネクトとの連携設定をお試しください

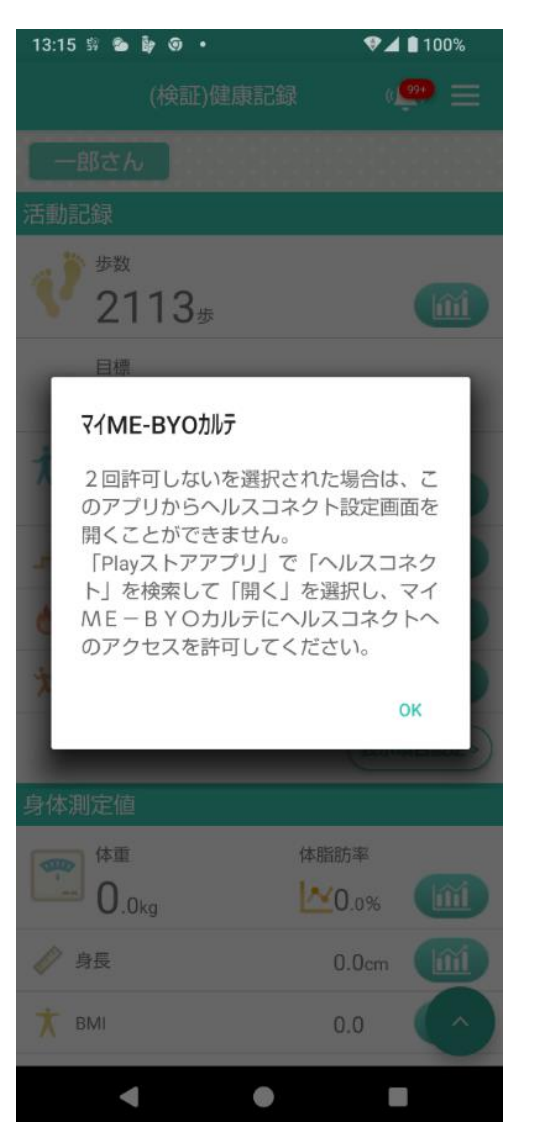

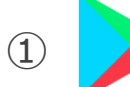

Playストアにアクセスし、「ヘルスコネクト」を検索

#### ② 「ヘルスコネクト」の「開く」をタップ

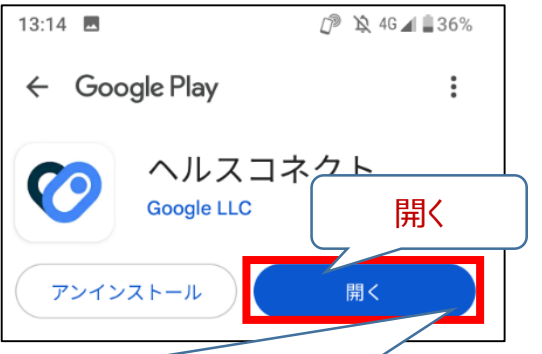

※「更新」が表示されるときは、「更新」後に 「開く」をタップしてください

「インストール」が表示されるときは、「インストール」後に「開く」をタップしてください

ヘルスコネクトの連携設定画面に進みます (P8~P10の設定方法をご確認ください)

# 歩数が記録されない場合

● Google Fitのトップ画面に本日分の歩数が表示されているか確認してください

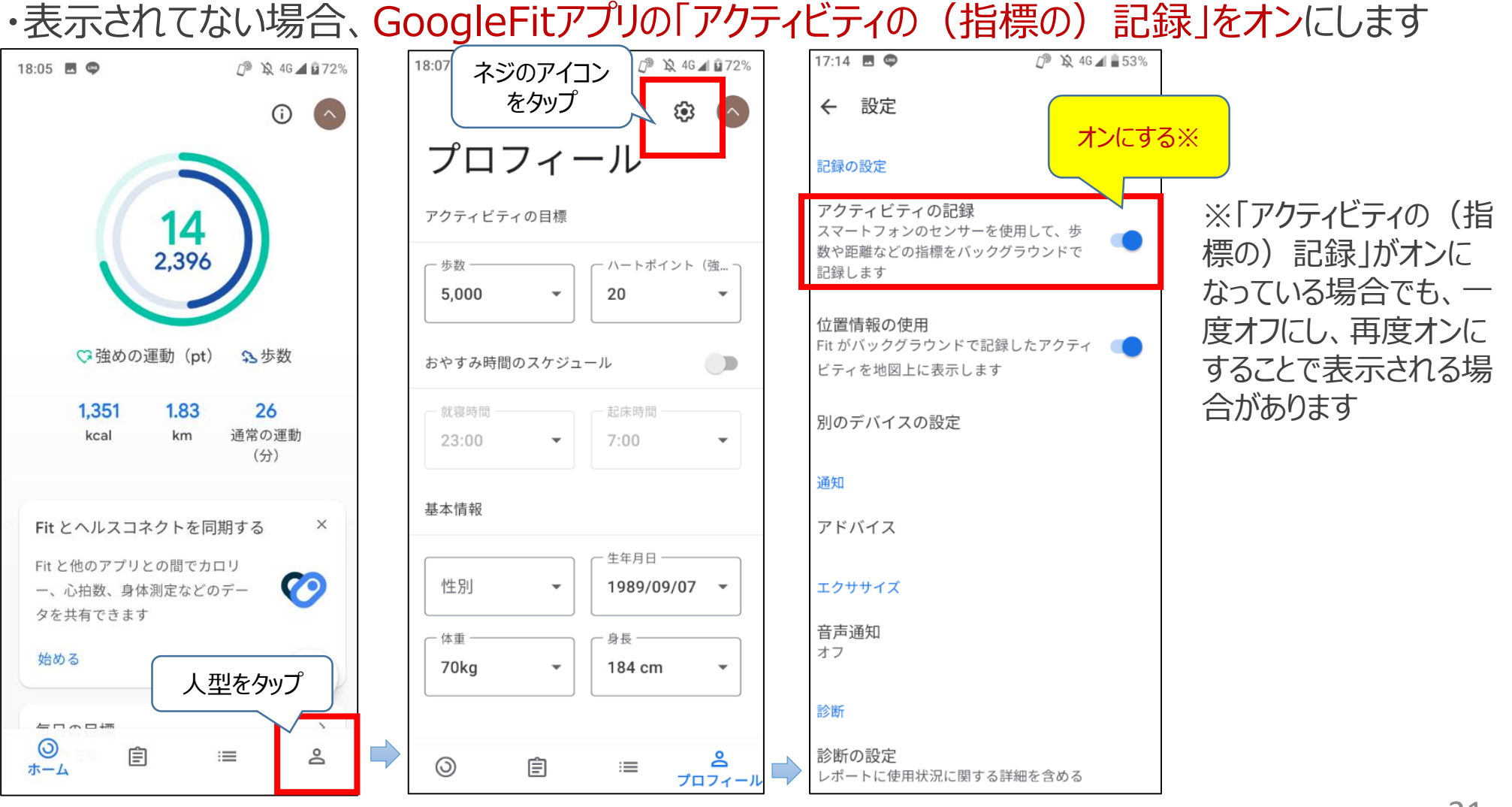

・表示されている場合、ヘルスコネクトとの連携設定(P8~P10)をご確認ください